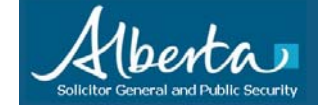

Subject: SSE – IE8 Enable Addons Date: 2011-March-21

#### Step 1: Log into the SSE as you normally do....

- Below is the recommended home or starting point (the URL) to log into the SSE. This is so that we have a common status/home page to display to users on an ongoing basis.
- Visit: <u>http://SGsecure.Alberta.ca</u>

| 🖉 Secure Access System - Windows Internet Explorer                                                                                                    |                                                                                                    |  |  |  |  |  |
|----------------------------------------------------------------------------------------------------|----------------------------------------------------------------------------------------------------|--|--|--|--|--|
| 💽 🕞 💌 🙋 http://sgsecure.alberta.ca/                                                                                                    | 💌 🔯 😽 🗶 🔎 Live Search                                                                                                    |  |  |  |  |  |
| File Edit View Favorites Tools Help                                                                                                    |                                                                                                    |  |  |  |  |  |
| 🖕 Favorites 🛛 👍 🗿 Dictionary 🙋 Download Google Video 🏾 Free Hotmail 🧃                                                                                                    | 🗐 Government of Alberta Home 🛛 😰 MyAGent 👼 Office Services 🧟 Web Slice Gallery 👻                                                                                                    |  |  |  |  |  |
| Secure Access System                                                                                                    | 🏠 🔹 🔝 🐇 🖃 🖶 👻 Page 🗸 Safety 👻 Tools 🖉 🖉 🔪                                                                                                    |  |  |  |  |  |
| Government of Alberta Solicitor General and Public Security                                                                                                    |                                                                                                    |  |  |  |  |  |
| Home On-Line Help                                                                                                    | Other News Downloads <u>Contact Us</u>                                                                                                    |  |  |  |  |  |
| Home >                                                                                                    | hê l                                                                                                    |  |  |  |  |  |
| SOLGPS - (SSE) Secu<br>Hours of A<br>If you have not been granted explicit permissi<br>This system is intended for authorized use                                                                                                    | ire Systems Environment<br>ccess / 24 hours<br>ion to access this system, please exit immediately.<br>rs only. User activity is logged and monitored.                                                               |  |  |  |  |  |
| Users With TOKEN                                                                                                    | Users Without TOKEN                                                                                                    |  |  |  |  |  |
| <* CLICK HERE to LOGIN *>                                                                                                    | <* CLICK HERE to LOGIN *>                                                                                                    |  |  |  |  |  |
| Note: Users that currently login with a TOKEN, and also users which connect from many different locations including the internet, use this link above to Login                                                                                           | Note: Users that login without a TOKEN, and connect from Alberta Government networks, use this link above to Login                                                                                                  |  |  |  |  |  |
| SSE - News                                                                                                    | s and Updates                                                                                                    |  |  |  |  |  |
| 2011-FEB-26 -> SGPS/SSE Systems Outage (Cancelled for<br>All SSE/SGPS Systems including Perspective, VAST, IApro, and<br>(Saturday February 12th, 2011. This planned systems mainten-<br>pm). This is due to high priority systems expansion requirement | February 12th and now Re-Scheduled)<br>other systems such as File/Mail Services are available on<br>ance is moved to February 26th, 2011 (from 9:00 am until 4:00<br>ts. <u>More information/details CLICK HERE</u> |  |  |  |  |  |
| 2010-NOV-29 -> Error Only on Exiting Secure Desktop<br>For some users that have had their GOA Citrix undated, you ma                                                                                                    | v notice that when you exit from SSE Secure Deskton, the                                                                                                    |  |  |  |  |  |

# (SSE) Internet Explorer 8 - Enable Addons

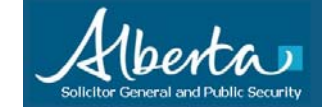

### Step 2: You will need to enable IE8 Addons as shown below...

• At the point you login, you will see a request to "run the following add-on:" To enable it, just right mouse click on the message, and then a mini-menu drops down, select "Run Add-on on All Websites"

| 🦉 Secure Access System - PleaseWait - Windows Internet Explorer                                                  | r 🗖 🗖 🔀                                                                                                    |
|----------------------------------------------------------------------------------------------------|----------------------------------------------------------------------------------------------------|
| COO - Ittps://sso.sgsecure.alberta.ca/dana-na/auth/url_default/welc                                              | come.cgi 🖌 🔒 🚱 🗲 🗶 🔎 Live Search                                                                              |
| File Edit View Favorites Tools Help                                                                              |                                                                                                    |
| 🚖 Favorites 🛛 🚕 🔊 Dictionary 🔊 Download Google Video 🖉 Free Hol                                                  | tmail 慮 Government of Alberta Home 慮 MyAGent 👼 Office Services 慮 Web Slice Gallery 🔹                          |
| Secure Access System - PleaseWait                                                                                | 👌 🔹 🔝 🕤 🖃 🖶 🔻 Page 🔹 Safety 🕶 Tools 🛛 🔞 👻 🎽                                                                   |
| This website wants to run the following add-on: 'JuniperSetupClientATL ActiveX C     allow it to run, click here | Control Module' from 'Juniper Networks, Inc.'. If you trust the website and the add-on and want to Run Add-on |
| Government of Alberta Solicitor General and Public Security                                                      | Run Add-on on All Websites                                                                                    |
|                                                                                                    | Information Bar Help                                                                                          |
| Loading Components<br>Please wait. This may take several minutes.<br>Cache Cleaner                               |                                                                                                    |
| If an error prevents a component from loading properly,                                                          | , you can <u>click here</u> to continue. Not all functionality may be available.                              |

#### • Then click "Run" as shown ...

| 🖨 Secure Access System - Please                                     | Wait - Windows Internet Explorer                                                            |                                                |
|---------------------------------------------------------------------|---------------------------------------------------------------------------------------------|------------------------------------------------|
| 🔆 🕞 🗢 🙋 https://sso.sgsecure                                        | .alberta.ca/dana-na/auth/url_default/welcome.cgi 🛛 🖌 🔒 🚱 🐓 🗙 🔎                              | Live Search                                    |
| File Edit View Favorites Tool                                       | Help                                                                                        |                                                |
| 🚖 Favorites 🛛 👍 虧 Dictionary                                        | 🕖 Download Google Video 🕖 Free Hotmail 🙆 Government of Alberta Home 🙆 MyAv                  | Sent 🗿 Office Services 慮 Web Slice Gallery 🔹   |
| Secure Access System - PleaseWait                                   |                                                                                             | 🛛 🖃 🔹 Page 🔹 Safety 👻 Tools 🕶 🔞 🕶              |
| This website wants to run the followin allow it to run, click here  | add-on: 'JuniperSetupClientATL ActiveX Control Module' from 'Juniper Networks, Inc.'. If yo | u trust the website and the add-on and want to |
| Government of Alberta                                               |                                                                                             |                                                |
| Solicitor General and Pu                                            | blic Security                                                                               |                                                |
| Loading Compone                                                     | Internet Explorer - Security Warning                                                        | 3                                              |
| <ul> <li>Cache Cleaner</li> <li>If an error prevents a c</li> </ul> | Name: JuniperSetupClientATL ActiveX Control Module<br>Publisher: Juniper Networks, Inc.     | Il functionality may be available.             |
|                                                                     | Run Don't Run                                                                               | _                                              |

# (SSE) Internet Explorer 8 - Enable Addons

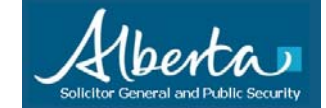

### Step 3: Same thing, enable the second Add-on, then done...

• After you login, you will see another new request to "run the following add-on:" To enable it, just right mouse click on the message, and then another mini-menu drops down, select "Run Add-on on All Websites"

| 🦉 Secure Access System - Home - Windows Internet Explore                                                                                                   | IT.                                                                                              |          |                       |                |                                    |             |                   |
|----------------------------------------------------------------------------------------------------|--------------------------------------------------------------------------------------------------|----------|-----------------------|----------------|------------------------------------|-------------|-------------------|
| COO - E https://sso.sgsecure.alberta.ca/dana/home/index.cgi                                                                                                | ✓ ▲                                                                                              | 84       | ) 🗙 🔎 L               | ive Search     |                                    |             | P -               |
| File Edit View Favorites Tools Help                                                                                                    |                                                                                                  |          |                       |                |                                    |             |                   |
| 🚖 Favorites 🛛 🚕 🗿 Dictionary 🙆 Download Google Video 🖉 I                                                                                                   | Free Hotmail 🙋 Governm <mark>ent of Alb</mark> e                                                 | erta Hor | ne 🙋 MyAG             | ent 🗿 Office S | ervices 🙋                          | Web Slice ( | Gallery 🝷         |
| Secure Access System - Home                                                                                                    |                                                                                                  | 1        | <b>) -</b> 🔊 -        | 🖃 🖶 🔹 I        | <sup>p</sup> age <del>+</del> Safe | ty 🕶 Too    | ols 🕶 🔞 🕶 💙       |
| <ul> <li>The previous webpage might require the following add-on: 'Citrix Helper of Government of Alberta Solicitor General and Public Security</li> </ul> | Control from CITRIX SYSTEMS_INC'<br>Run Add-on<br>Run Add-on on All Websites<br>What's the Risk? | Click he | re to allow it to<br> | Preferences    | Session<br>09:59:57                | (Ö)<br>Help | Sign Out          |
|                                                                                                    | Information Bar Help                                                                             |          |                       |                |                                    | Brows       | e ( <u>tips</u> ) |
|                                                                                                    |                                                                                                  |          |                       |                |                                    |             |                   |
| Welcome to the SOLGPS Secure Access Sy<br>13:46:50 MDT from 172.20.116.191                                                                                 | stem, sgsecure\john.law. You l                                                                   | ast sig  | ned in on M           | on, 21-Mar-20  | 11                                 |             |                   |
| SGsecure\SOLGPS-CS-IT-Infra-SEC (Collap                                                                                                    | <u>se</u> )                                                                                      |          |                       |                |                                    |             |                   |
| Web Bookmarks                                                                                                    |                                                                                                  |          |                       | 8=             | + -                                |             |                   |

• Then once more click "Run" as shown ...

| 🖉 Secure Access System - Home - Windows Internet                 | Explorer                                                                                              |                                       |                 |                |                     |             |            |
|------------------------------------------------------------------|----------------------------------------------------------------------------------------------------|---------------------------------------|-----------------|----------------|---------------------|-------------|------------|
| 😋 🕞 💌 🔊 https://sso.sgsecure.alberta.ca/dana/home/ii             | idex.cgi                                                                                              | ✓                                     |                 | live Search    |                     |             | P -        |
| File Edit View Favorites Tools Help                              |                                                                                                    |                                       |                 |                |                     |             |            |
| 🚖 Favorites 🛛 🙀 🔊 Dictionary 🖉 Download Google Vi                | leo 🥫 Free Hotmail 慮 Go                                                                               | overnment of Alberta Hom              | ie 🙋 MyAG       | ent 👼 Office S | ervices 🙋 \         | Web Slice G | allery 🔻   |
| Secure Access System - Home                                      |                                                                                                    | 1                                     | • 🖬 •           | 🖂 🍓 • 1        | ¤age → Safe         | ty 👻 Tool   | ls • 🕡 • ' |
| 😵 The previous webpage might require the following add-on: 'Citr | × Helper Control' from 'CITRI>                                                                        | SYSTEMS, INC <sup>1</sup> . Click her | e to allow it t | o run          |                     |             | ×          |
| Government of Alberta                                            |                                                                                                    | home                                  | Meetings        | Preferences    | Session<br>09159157 | 📀<br>Help   | Sign Out   |
|                                                                  |                                                                                                    |                                       |                 |                |                     | Browse      | e) (tips)  |
| Internet Explorer -                                              | ecurity Warning                                                                                       |                                       | X               |                |                     |             |            |
| Welcome to<br>13:46:50 ME                                        | this ActiveX control?                                                                                 |                                       |                 | n, 21-Mar-20   | 11                  |             |            |
| SGsecure\SC Name: <u>Citrix Help</u>                             | <u>er Control</u>                                                                                     |                                       |                 |                |                     |             |            |
| Publisher: CITRIX SY                                             | STEMS, INC                                                                                            |                                       |                 | 8=             | : + -               |             |            |
| Secur                                                            | C                                                                                                    | Run Do                                | n't Run         |                | P                   |             |            |
| GOA-Y This ActiveX                                               | control was previously added                                                                          | to your computer when y               | ou installed    |                | D                   |             |            |
| SSE S<br>NOTE: 4                                                 | another program, or when Windows was installed.<br>trust the publisher and the website requesting it. |                                       | un it if you    |                |                     |             |            |
|                                                                  |                                                                                                    |                                       |                 |                | Per l'ann           |             |            |

# (SSE) Internet Explorer 8 - Enable Addons

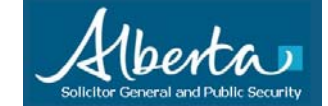

#### Step 4: Proceed on as normal to "Secure Desktop"

• You can now simply proceed to the Secure Desktop as you normally do ...

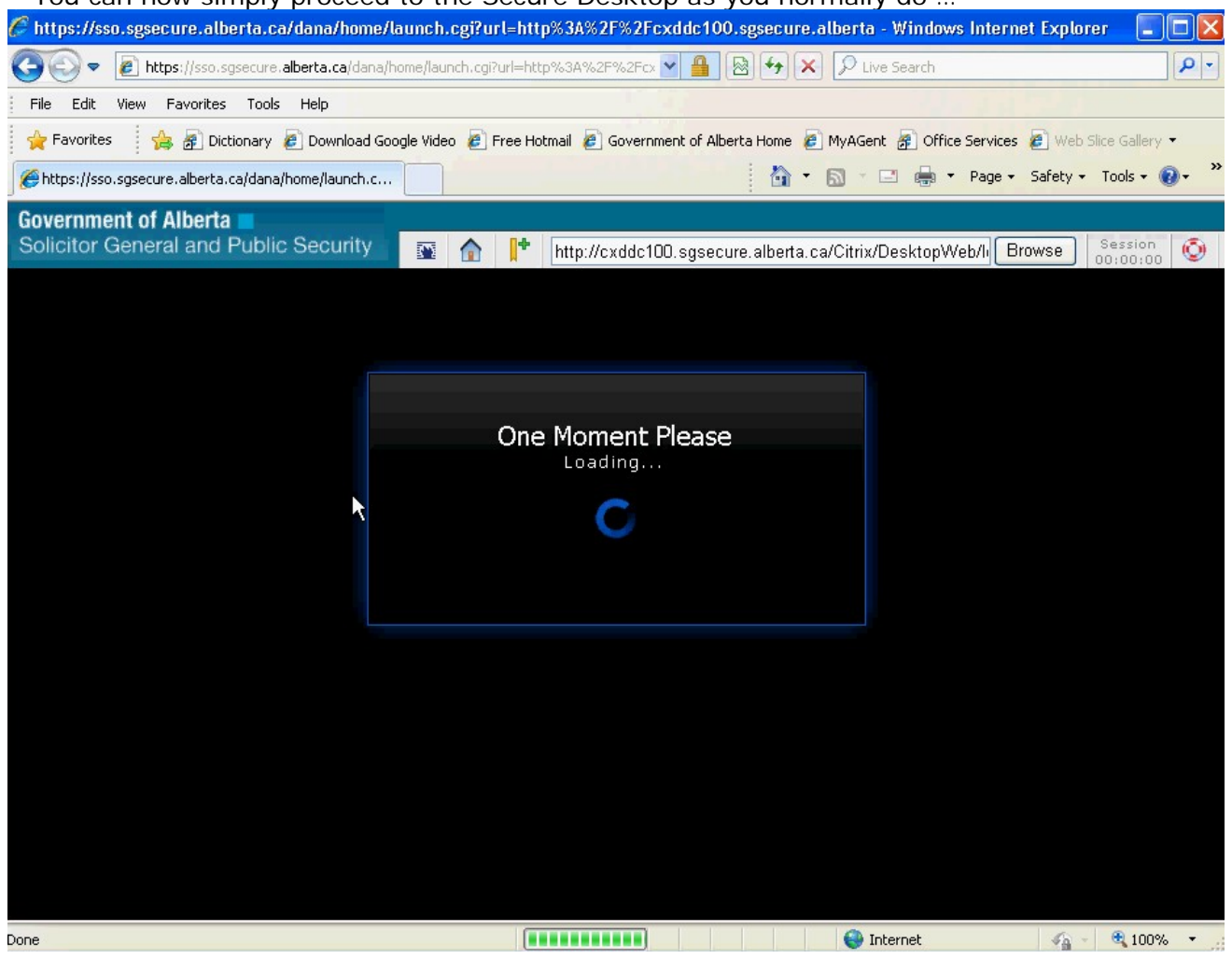